Versión: marzo 2025

Pincel Ekade Gestión Centros educativos

**Equipos directivos** 

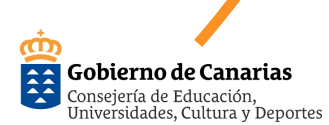

Pincel Ekade permite descargar los datos de matrícula y servicios complementarios de las solicitudes realizadas por el alumnado o familias a través del Formulario Único de matrícula, así como consultar los documentos adjuntos presentados.

#### 1. Pasos previos

**1.1** Tener actualizado los datos del alumnado en Pincel y comunicados al directorio del alumnado

1.2 Actualizar datos en el Estadillo de previsión de evolución del alumnado1.3 Crear el nuevo curso escolar2025/26

**1.4 Revisar el Plan de Estudios del curso escolar 2025/26** 

**1.5** Si el centro ofreciera servicios complementarios para el curso 2025/26 debe configurarlos:

**1.5.1** Transporte escolar

1.5.2 Comedor escolar

1.5.3 Ayuda de libros de texto

1.5.4 Desayuno escolar

**1.6** Si el centro ofreciera medios de difusión y/o teleformación para el curso 2025/26

**1.7** Si el centro quiere que en el Formulario Único se muestren algunos documentos específicos

#### 2. Proceso de matrícula

2.1. Registro de datos personales2.1.1 Pincel Ekade detecta alumnado ya registrado con los mismos datos personales 2.1.1.1 Ninguno coincide con el alumno/a que deseamos matricular
2.1.1.2 Al menos uno coincide con un alumno/a que deseamos matricular
2.1.2 Pincel Ekade no detecta alumnado registrado con los mismos datos personales

2.2 Registro matrícula

2.3 Ver solicitud de matrícula y documentación adjunta

#### 3. Puntualizaciones

**3.1** Matrícula del alumnado Infantil y Primaria que continúa en el centro para el próximo curso.

3. 2 Matrícula del alumnado de continuidad de otras enseñanzas (Secundaria, Ciclos Formativos, Bachillerato...)

### 1. Pasos previos

Para iniciar el proceso de matrícula del alumnado en Pincel Ekade es necesario realizar los siguientes pasos previos

# **1.1** Tener actualizado los datos del alumnado en Pincel y comunicados al directorio del alumnado

Es importante que se tengan grabados correctamente en Pincel Ekade la información del alumnado y sus responsables y comunicados al directorio del alumnado (CIAL).

### 1.1.1 Actualizar CIAL

Ejecutar en Pincel Ekade el "Proceso de

Versión: marzo 2025

Pincel Ekade Gestión Centros educativos

**Equipos directivos** 

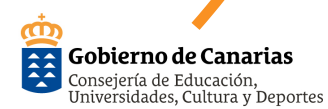

actualización de Ciales" en el apartado de "Expedientes del alumnado" > "Procesos".

Puede aparecer alumnado no localizado, porque nunca hayan tenido CIAL o porque los datos identificativos en Ekade no coincidan con los grabados en el Directorio del alumnado.

Independientemente del resultado de este paso, se debe continuar con los siguientes.

### **1.1.2** Realizar y cerrar un nuevo envío de datos

- Realizar un envío de datos desde Ekade, en "Certificaciones de datos", desplegando el bloque de "Actualización del Directorio del alumnado y Solicitud de Cial", y pulsando la opción "Iniciar nuevo envío".

Se debe tener en cuenta que este paso elimina cualquier petición abierta pendiente en la página web de "**Gestión de Cial**"

- Esperar el alta de la petición.

Ese envío de datos generará, al día siguiente, una nueva petición extraordinaria con toda la matrícula del centro.

- Dentro de la petición, corregir las solicitudes que aparecen en el listado de "Corrección de alumnado con datos ambiguos".

Se debe tener en cuenta que no se deben eliminar los casos conflictivos ya que no se darían de alta sus matrículas en el Directorio.

-Ejecutarla opción "**Eliminar solicitudes vacías**" para quitar el alumnado con matrículas ya incluídas en el Directorio y sin cambios significativos.

- Cuando se hayan tramitado todos los casos, "**Cerrar**" y "**Confirmar el cierre**" de la petición.

### **1.1.3.** Asignar CIAL a alumnado que no lo tenga.

Una vez que se detecte que la petición está procesada por completo, cuando se reciba el correo indicándolo o porque se vea en el listado de peticiones que ya ha pasado a esta situación, se debe ir a Pincel Ekade a asignarle los Ciales a aquellos alumnos/as que no lo tuvieran. Para ello se ejecuta Pincel Ekade el "Proceso de actualización de Ciales" en el apartado de "Expedientes del alumnado" > "Procesos". Si hubiera algún caso que no se le asignara el Cial, debe ir a la propia petición en la web para consultar cuál es el que se le ha asignado.

### **1.2** Actualizar datos en el Estadillo de previsión de evolución del alumnado

El Formulario de matrícula ofrecerá al alumnado que no participe en el procedimiento de Admisión, el centro y estudio propuesto en este estadillo, por lo que es fundamental que el mismo se encuentre actualizado en el momento de inicio de la matrícula. 1.3 Crear el nuevo curso escolar2025/26Acceder a "Organización" > "Gestión

de cursos escolares" > "Nuevo"

EKADE

| CEIP Centro Pruebas PreProducción 123 (35010                   | 0488)   2022/2023   Administrador 1 Pincel Ekade |                                                                                                    | - 0 ×        |  |  |  |  |
|----------------------------------------------------------------|--------------------------------------------------|----------------------------------------------------------------------------------------------------|--------------|--|--|--|--|
| Organización Alumnado Personal Gestion                         | nes auxiliares Consultas/Informes Herramientas   | Ayuda                                                                                                    |              |  |  |  |  |
| 🕘 - 👧 🚨 🚨 🚺                                                    | 🧧 🔗 🗷 😾 🖓 🤔                                      |                                                                                                    | Δ 🍩          |  |  |  |  |
| Cursos Escolares<br>Sestión de los cursos escolares del centro | □<br>Nuevo Editar Borrar Importar Atribu         | tos mprimir -                                                                                                    | ×            |  |  |  |  |
| or de cursos escolares                                         | Información del curso 2022/2                     | 123                                                                                                    |              |  |  |  |  |
| ursos escolares definidos en el ceptro<br>2022/2023            | Datos curso escolar Servicios compler            | nertarios Nuevas tecnologias                                                                                                    |              |  |  |  |  |
| 2021/2022                                                      | Estado: Abierto                                  | Estado: Laberto Fecha de micio del curso: 01/06/2022 Penodo admin. desde: 01/09/2022                                                                                                    |              |  |  |  |  |
| 2020/2021                                                      | F. cierre faltas:                                | P. Inslización curso: 31/12/2023 Periodo admin. hasta: 31/08/2023                                                                                                    |              |  |  |  |  |
| 2019/2020                                                      | Observaciones:                                   |                                                                                                    | ^            |  |  |  |  |
| 2018/2019                                                      |                                                  |                                                                                                    | ~            |  |  |  |  |
| 2017/2018                                                      | Turnos                                           | Enseñanzas                                                                                                    |              |  |  |  |  |
| 2016/2017                                                      | Denominación                                     | Denominación enseñarza                                                                                                    | ^            |  |  |  |  |
| 2015/2016                                                      | Mañana<br>Mañana (Nocha                          | Coucadon Internative     Coucadon Internative     Coucadon Interna |              |  |  |  |  |
| 2014/2015                                                      | Nocturno                                         | Lucedour Filmana                                                                                                    |              |  |  |  |  |
| 2013/2014                                                      | Tarde                                            | Lucedori Securiaria dongonia                                                                                                    |              |  |  |  |  |
| 2012/2013                                                      | Tarde/Noche                                      | Carlo de Laponización de desdo Fando                                                                                                    |              |  |  |  |  |
| 2011/2012                                                      |                                                  | Curado de Espectanación de original debaterán                                                                                                    |              |  |  |  |  |
| 2010/2011                                                      |                                                  | Cicle Formative de Grade Bésico/Cicle Formative de Formación Profesional Bésica                                                                                                    |              |  |  |  |  |
| 2009/2010                                                      | Se imparte bilingüe en                           | Ciclo Formativo de Grado Medio a Distancia                                                                                                    |              |  |  |  |  |
| 2008/2009                                                      | Idiama                                           | Bachillerato                                                                                                    |              |  |  |  |  |
| 2007/2008                                                      | Alemán                                           | Música Enseñanzas Elementales (LOE)                                                                                                    |              |  |  |  |  |
| 2006/2007                                                      | Francés                                          | Música enseñanzas Profesionales (LOE)                                                                                                    |              |  |  |  |  |
| 2005/2006                                                      | Inglés                                           | Artes Plásticas y Diseño Grado Medio                                                                                                    | ~ ~          |  |  |  |  |
| 2004/2005                                                      | -                                                |                                                                                                    |              |  |  |  |  |
| 2003/2004                                                      | Información general del curso                    | eccelar Decide virusitation                                                                                                    | and a struct |  |  |  |  |
| 2002/2003                                                      | Bernard Clabel                                   | Opcon de Visbanadoron Pressination en Curso escole                                                                                                    | ar actual 🔍  |  |  |  |  |
| 2001/2002                                                      | Resumen Global Grupos y matri, por e             | Asenanza Alumnado Por Estudio Docentes por especialidad Alumnado por Nac. y Estudio Cargos del centro                                                                                                    | 0.0          |  |  |  |  |
| 2000/2002                                                      | DOCENTES                                         |                                                                                                    | * *          |  |  |  |  |
| 1000/2001                                                      | Con nombramiento en el curso escolar             | ·                                                                                                    |              |  |  |  |  |
| 1999/2000                                                      | Con nombramiento en el curso escolar s           | m obsin-<br>in oper- in netif siendo sudibuido                                                                                                    | 26           |  |  |  |  |
| 1998/1999                                                      | Comparten centro y este es su centro de          | nombraniento                                                                                                    |              |  |  |  |  |
| 1997/1998                                                      | Comparten centro pero este no es el de           | nombramiento                                                                                                    |              |  |  |  |  |
|                                                                | Con nombramiento a tiempo parcial y no           | > comparte centro                                                                                                    |              |  |  |  |  |
|                                                                | PERSONAL DE ADMINISTRACIÓN Y S                   | ERVICIOS                                                                                                    | *            |  |  |  |  |
|                                                                | Con nombramiento en el curso escolar -           |                                                                                                    | 10           |  |  |  |  |
|                                                                | Con nombramiento en el curso escolar s           | in cetar                                                                                                    |              |  |  |  |  |
|                                                                | Con nombramiento en el curso escolar s           | in cesar y no está siendo sustituido                                                                                                    | 8            |  |  |  |  |
|                                                                | ALUMNADO                                         |                                                                                                    | *            |  |  |  |  |
|                                                                | Con matricula en el curso escolar sin fin        | lizar                                                                                                    | 158          |  |  |  |  |
|                                                                | SD: Sin datos, NP: No procede                    |                                                                                                    |              |  |  |  |  |

A continuación se muestra una ventana que pregunta si desea importar datos del curso anterior: estudios, espacios físicos, grupos y departamentos.

Si lo desea puede pulsar "**Sí**" y después puede revisar y modificar datos que no coincidan con los del curso pasado.

### **1.4.** Revisar el Plan de Estudios del curso escolar 2025/26

Al crear el nuevo curso la aplicación da la opción de importar del curso anterior

los estudios y materias, en este paso habría que revisar los estudios y materias ofertados ya que si no coinciden con los del curso anterior habría que hacer las modificaciones oportunas.

**1.5.** Si el centro ofreciera servicios complementarios para el curso 2025/26 debe configurarlos:

#### **1.5.1.** Transporte escolar

Los centros que ofrecen el servicio complementario de transporte escolar

Matrícula del alumnado y/o solicitud de servicios complementarios a partir de la descarga de datos del Formulario Único en Pincel Ekade

Versión: marzo 2025

Pincel Ekade

## Gestión Centros educativos

**Equipos directivos** 

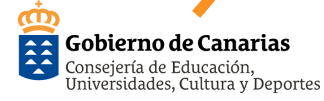

Versión: marzo 2025

Pincel Ekade Gestión Centros educativos

**Equipos directivos** 

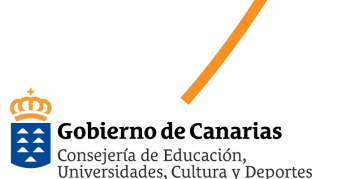

antes de proceder a la descarga de datos de matrícula y/o solicitud de servicios complementarios, deben actualizar las rutas de transporte, para ello se accederá al subsistema de "Servicios complementarios" > Transporte escolar" y de forma automática el programa actualizará las paradas desde Servicios Centrales.

# 1.5.2 Comedor escolar\*1.5.3 Ayuda de libros de texto\*1.5.4 Desayuno escolar\*

En estos tres servicios solo es necesario tenerlos ofertados en la "**Gestión de Cursos escolares**" para poder descargar los datos desde el Formulario Único.

### 1.6 Si el centro ofreciera medios de > difusión para el curso 2025/26

Si el centro quiere que en el Formulario Único se muestren los medios de difusión que va a utilizar para el curso 2025/26 para que los responsables y /o alumnado pueda autorizar su uso es necesario que los seleccione en "Organización" > "Datos generales del Centro"

Alumnado Personal Gestiones auxiliares Cons Expedientes del alumnado Ctrl+Mavús +E 🕞 - 🕞 - ዀ Ctrl+Mayús.+M Matricula Gobierno de Canarias Faltas y anotaci Notas les específicas de apoyo educati Gestión de antecedentes académicos Planes de estudios Definir el plan de estudio de Gestión de títulos y certificaciones centro para un curso es aue lo permit Comedor escola grupos Refuerzo educativo mnade esidencia escola onales v

|                                |                                          |                                                                 | acoust term    | ourceion n    | 010000120          |  |  |  |  |
|--------------------------------|------------------------------------------|-----------------------------------------------------------------|----------------|---------------|--------------------|--|--|--|--|
| Archivo                        | Organización                             |                                                                 | Alumnado       | Personal      | Gestiones auxiliar |  |  |  |  |
|                                |                                          |                                                                 |                |               |                    |  |  |  |  |
|                                | G                                        | iestión d                                                       | e espacios fís | sicos y deper | idencias           |  |  |  |  |
| m/                             | G                                        | Gestión de cursos escolares                                     |                |               |                    |  |  |  |  |
| Gestión del calendario escolar |                                          |                                                                 |                |               |                    |  |  |  |  |
| <b>2 u</b>                     | Gestión de cargos y funciones del centro |                                                                 |                |               |                    |  |  |  |  |
| Jueves,                        | G                                        | Gestión de órganos/colectivos<br>Configuración de departamentos |                |               |                    |  |  |  |  |
| Listín te                      | c                                        |                                                                 |                |               |                    |  |  |  |  |
| <b>X&gt;</b>                   | Planes de estudio Ctrl+Mayús.+P          |                                                                 |                |               |                    |  |  |  |  |
| Nombre                         | Gestión de grupos Ctrl+Mayús.+G          |                                                                 |                |               |                    |  |  |  |  |
| BECAS/U                        |                                          |                                                                 |                |               |                    |  |  |  |  |
| D. GRAL                        | N                                        | lotas y e                                                       | valuaciones    |               | •                  |  |  |  |  |
| PERS. NO                       | F                                        | altas y a                                                       | notaciones de  | el alumnado   | •                  |  |  |  |  |
| prueba                         | _                                        |                                                                 |                |               |                    |  |  |  |  |

Seleccionar "Editar datos del centro" "Medios de difusión y teleformación"

Versión: marzo 2025

Pincel Ekade

Gestión Centros educativos

**Equipos directivos** 

**Gobierno de Canarias** Consejería de Educación, Universidades, Cultura y Deportes

| G · G · 🔂 🚨 🚳 🔂                                           | 🥪   🕫 🥵 📗 🗟 🖕 -   🚳 🎕                                                                                                    |                                 |                               |   |
|-----------------------------------------------------------|----------------------------------------------------------------------------------------------------|---------------------------------|-------------------------------|---|
| Datos del Centro<br>Gestión de datos generales del centro | ditar datos del Centro Editar edificio principal                                                                             |                                 |                               | i |
| .istín telefónico 🛛 🔯 🗄 🕀 🚺 象                             | Datos del centro                                                                                                    |                                 |                               |   |
| K> Buscar                                                 | Datos generales Dirección Documentación para la matrícula Medio<br>Uso de medios de difusión y plataformas de teleformación: | s de difusión y teleformación D | atos generales                |   |
| D. GRAL DE PERSONAL/FRONTAL DE DIRECCIÓN/PIN              | Denominación del medio de difusión                                                                                           | Fecha desde Fecha hasta         | Observaciones                 | + |
| INSPECCIÓN MÉDICA/AURORA                                  | WhatsApp                                                                                                    | 01/09/2020 31/12/2020           | WhatsApp 1111                 |   |
| PERS. NO DOCENTE/TERESA MELIÁN/JEFE NGDO.                 | WhatsApp                                                                                                    | 01/02/2021                      |                               |   |
| prueba<br>Test                                            | Messenger                                                                                                    | 01/03/2021                      | Messenger                     |   |
| TÍTULOS/ANA RITA/TENERIFE                                 | Página web del centro docente                                                                                                | 01/01/2021                      | Página web del centro docente | _ |
| TÍTULOS/SARINA/DIREC. TERRITORIAL                         | WhatsApp                                                                                                    | 01/01/2021 30/01/2021           | Whatsapp Editado              | _ |
|                                                           |                                                                                                    |                                 |                               |   |

### Se mostrará una ventana de tal forma que al pinchar en +

| -  |                                                           |                   |               |                               |         |            |
|----|-----------------------------------------------------------|-------------------|---------------|-------------------------------|---------|------------|
| Pi | ncel Ekade                                                |                   |               |                               |         | ×          |
|    | Datos del centro                                          |                   |               |                               |         |            |
|    |                                                           |                   |               |                               |         |            |
| ľ  | oatos generales Documentación para la matricula Medios d  | e airusion y tele | formacion Dat | tos generales                 |         |            |
|    | Uso de medios de difusión y plataformas de teleformación: |                   |               |                               |         |            |
|    | Denominación del medio de difusión                        | Fecha desde       | Fecha hasta   | Observaciones                 |         | +          |
|    | WhatsApp                                                  | 01/09/2020        | 31/12/2020    | WhatsApp 1111                 |         | -          |
|    | WhatsApp                                                  | 01/02/2021        |               |                               |         |            |
|    | Messenger                                                 | 01/03/2021        |               | Messenger                     |         |            |
|    | Página web del centro docente                             | 01/01/2021        |               | Página web del centro docente |         |            |
|    | WhatsApp                                                  | 01/01/2021        | 30/01/2021    | Whatsapp Editado              |         |            |
|    |                                                           |                   |               |                               |         |            |
|    |                                                           |                   |               |                               |         |            |
|    |                                                           |                   |               |                               |         |            |
|    |                                                           |                   |               |                               |         |            |
|    |                                                           |                   |               |                               |         |            |
|    |                                                           |                   |               |                               |         |            |
|    |                                                           |                   |               |                               |         |            |
|    |                                                           |                   |               |                               |         |            |
|    |                                                           |                   |               |                               |         |            |
|    |                                                           |                   |               |                               |         |            |
|    |                                                           |                   |               |                               |         | <b>a</b> 1 |
|    |                                                           |                   |               |                               | Aceptar | Cancelar   |

Se abre una nueva ventana, pinchar en ... y podrán seleccionar de la tabla que se muestra los medios que desee seleccionar. Se verán con fondo blanco los medios que están vigentes y serán los que se mostrarán en el FUM, los que tienen el fondo naranja son los no vigentes y no se mostrarán en el FUM.

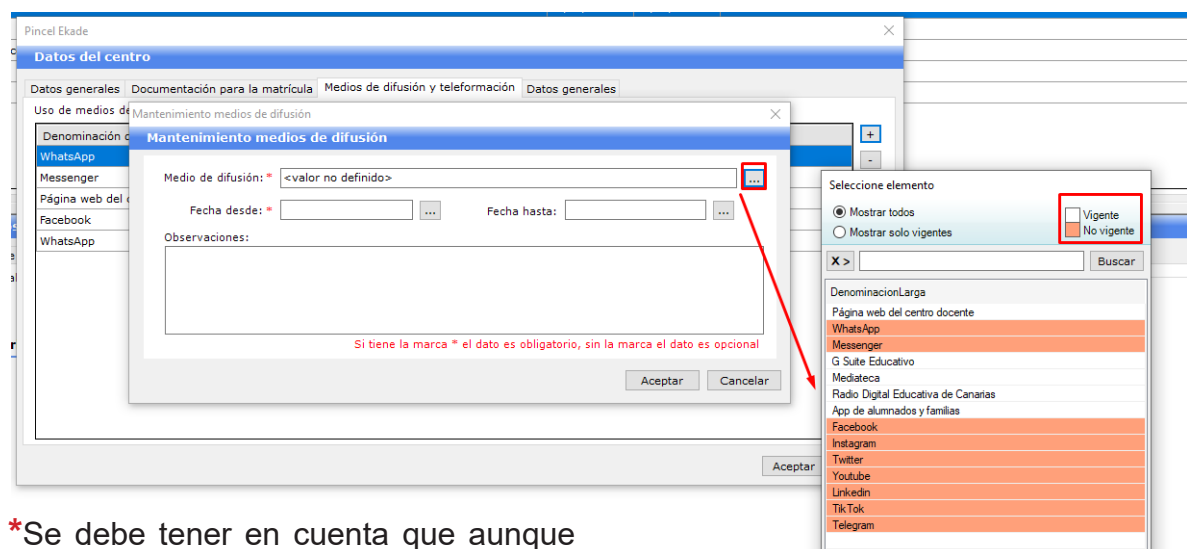

Versión: marzo 2025

Pincel Ekade Gestión Centros educativos

**Equipos directivos** 

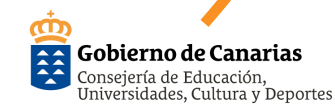

en este selector aparece la plataforma G Suite educativo con fondo blanco, esta no se mostrará en el Formulario Único de Matrícula, pues esta herramienta no se recoge en la resolución de admisión.

## **1.7** Si el centro quiere que en el FUM se muestren algunos documentos específicos

El centro puede personalizar cuatro de los documentos que se muestran en el Formulario Único. Para ello debe acceder a "Datos del Centro" > "Editar datos del centro"

|                                                           |                                                             |                                                  |                 |                                         |      | 2 |
|-----------------------------------------------------------|-------------------------------------------------------------|--------------------------------------------------|-----------------|-----------------------------------------|------|---|
| Datos del Centro<br>Gestión de datos generales del centro | Editar datos del Centro Editar edificio principal           |                                                  |                 |                                         |      | l |
| Listín telefónico 🔯 🖶 🕀 🧎 💉                               | Datos del centro                                            |                                                  |                 |                                         |      |   |
| X> Byscar<br>Nombre                                       | Datos generales Dirección Documentación para la matric      | ula Medios de difusión y teleformación Datos ge  | nerales         |                                         |      |   |
| BECAS/ULPGC                                               | Documentación a aportar por el solicitante en el formulario | de matrícula (los documentos indicados con fondo | blanco pueden s | er personalizados por el centro educati | vo): |   |
| D. GRAL DE PERSONAL/FRONTAL DE DIRECCIÓN/PIN              |                                                             |                                                  |                 |                                         |      | _ |
| INSPECCIÓN MÉDICA/AURORA                                  | Enseñanza                                                   | Denominacion corta del documento                 | Código          | Servicios Complementarios               | ^    |   |
| PERS. NO DOCENTE/TERESA MELIÁN/JEFE NGDO.                 | Todas                                                       | IRPF 2018 (si no autoriza consulta)              | PMT023          | comedor libros desayuno irpf            |      |   |
| prueba                                                    | Todas                                                       | Documentación adicional 1                        | PMT026          | matricula                               |      |   |
| TÍTULOS/ANA RITA/TENERIFE                                 | Todas                                                       | Informes médicos o certificado de discapacidad.  | PMT004          | matricula                               |      |   |
| TÍTULOS/SARINA/DIREC. TERRITORIAL                         | Todas                                                       | En caso de discapacidad, certificado de reconoc  | PMT009          | comedor residencia                      |      |   |
|                                                           | Todas                                                       | Documentación adicional 2                        | PMT027          | matricula                               |      |   |
|                                                           | Todas                                                       | Desempleo (si no autoriza consulta)              | PMT024          | comedor libros desayuno desempleo       |      |   |
|                                                           | Todas                                                       | Certificación de pensión contributiva/no contrib | PMT015          | libros                                  | ~    |   |
|                                                           |                                                             |                                                  |                 |                                         |      |   |

6

Al seleccionar la pestaña "**Documen**tación para la matrícula" se mostrarán todos los documentos, solo los documentos con fondo blanco pueden ser personalizados por el usuario, para ello debe pinchar en ....

| incel Ekade                                                                       |                                                                              |                |                               | ×        |  |
|-----------------------------------------------------------------------------------|------------------------------------------------------------------------------|----------------|-------------------------------|----------|--|
| Datos del centro                                                                  |                                                                              |                |                               |          |  |
| Datos generales Documentación para la matrícula Medio                             | s de difusión y teleformación Datos ger                                      | erales         |                               |          |  |
| Documentación a aportar por el solicitante en el formulario<br>centro educativo): | de matricula (los documentos indicados                                       | con fondo blar | ico pueden ser personalizados | por el   |  |
| Enseñanza                                                                         | Denominacion corta del documento                                             | Código         | Servicios Complementarios     | ^        |  |
| Todas                                                                             | IRPF 2018 (si no autoriza consulta)                                          | PMT023         | comedor libros desayuno irpf  |          |  |
| Todas                                                                             | Documentación adicional 1                                                    | PMT026         | matricula                     |          |  |
| Todas                                                                             | Informes médicos o certificado de di                                         | PMT004         | matricula                     | •        |  |
| Todas                                                                             | En caso de discap Informes médicos o certificado de discapacidad. residencia |                |                               |          |  |
| Todas                                                                             | Documentación adicional 2                                                    | PMT027         | matricula                     |          |  |
| Todas                                                                             | Desempleo (si no autoriza consulta)                                          | PMT024         | comedor libros desayuno d     |          |  |
| Todas                                                                             | Certificación de pensión contributiva                                        | PMT015         | libros                        |          |  |
| Todas                                                                             | En caso de familia monoparental, do                                          | PMT010         | comedor                       | 1        |  |
| Todas                                                                             | Documentación acreditativa de orfan                                          | PMT011         | comedor libros                | 1        |  |
| Todas                                                                             | Informe del equipo de orientación (R                                         | PMT017         | residencia                    | 1        |  |
| Todas                                                                             | Certificado y / o informe de organiz                                         | PMT014         | situacionCritica              | 1        |  |
| Todas                                                                             | Certificado de empresa de horario la                                         | PMT008         | comedor                       | ~        |  |
| Documento NO definible por el centro Documento de                                 | finible por el centro                                                        |                |                               |          |  |
|                                                                                   |                                                                              |                | Aceptar                       | Cancelar |  |
|                                                                                   |                                                                              |                |                               |          |  |

Matrícula del alumnado y/o solicitud de servicios complementarios a partir de la descarga de datos del Formulario Único en Pincel Ekade

Versión: marzo 2025

Pincel Ekade Gestión Centros educativos

**Equipos directivos** 

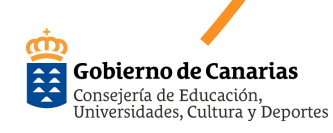

En la siguiente ventana puede personalizar la "Denominación corta" y " Denominación"

Mantenimiento de documentación para la matrícula

| Mantenimiento de documen      | itación para la matrícula                           |
|-------------------------------|-----------------------------------------------------|
|                               |                                                     |
| Código del documento:         | PMT026                                              |
| Denomiación corta:            | Documentación adicional 1                           |
| Denomiación:                  | Documentación adicional 1                           |
| Servicios complementarios:    | matricula                                           |
| Denominación de la enseñanza: | Todas                                               |
| Etiquetas:                    |                                                     |
| Aportable:                    | Autorizable:                                        |
|                               | Aceptar Cancelar                                    |
|                               | Certificado de empresa de borario la PMT008 Comedor |

#### 2. Proceso de matrícula

El proceso de importación de los datos de matrícula y/o servicios complementarios desde Pincel Ekade está totalmente secuenciado y es intuitivo para el usuario. En función de lo previamente registrado en el sistema, la aplicación avisa de las circunstancias y de cuáles son las posible opciones. Si se trata de alumnado nuevo en el centro, el traspaso es prácticamente directo pero, en el caso de existir en el centro datos personales o de matrícula, Pincel avisará y mostrará la comparativa de los datos registrados y de la solicitud. El esquema del comportamiento sería

Х

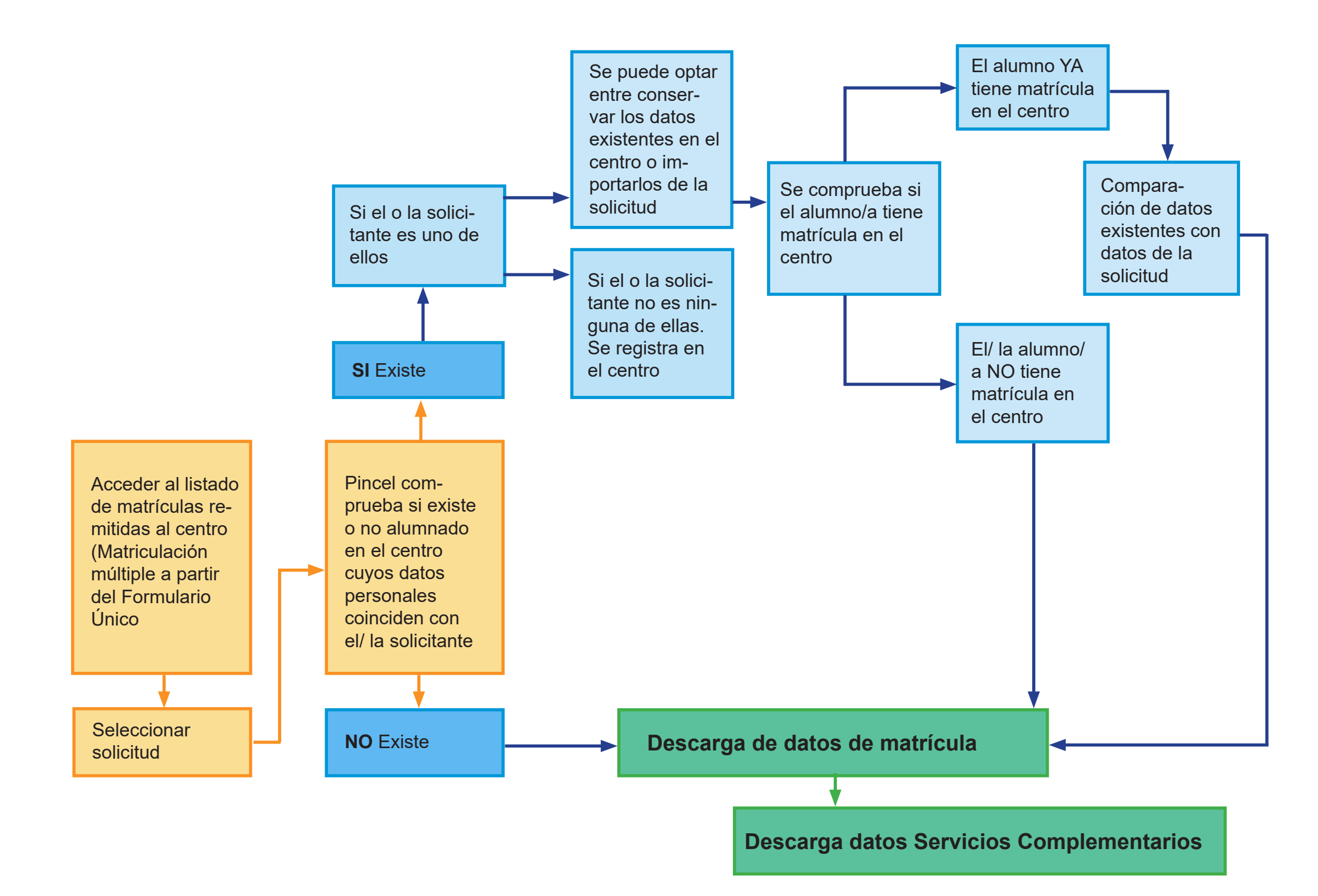

Versión: marzo 2025

Pincel Ekade Gestión Centros educativos

**Equipos directivos** 

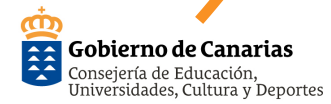

Descargaremos en Pincel Ekade el Formulario Único de matrícula y/o solicitud de servicios complementarios accediendo al subsistema de "**Matrículas**" desde la pantalla principal de Pincel Ekade. En el menú del subsistema seleccionamos "**Nueva**" >"Matriculación múltiple a partir del formulario único de matrícula". Esta opción le permite seleccionar varios alumnos/as a la vez, pero una vez seleccionados, se le va abriendo la matrícula de cada alumno/a para ir grabando uno a uno:

#### 💿 - 👦 🛄 💫 🛐 🔜 🔋 🌮 🦻 9 📩 • 🚳 🎕 Gestión de Matrículas Gestión de matrículas del alumnado Editar Borrar Finalizar Nueva Procesos Contactar Más opciones Imprimir A partir de datos identificativos Búsqueda A partir del proceso de Admisión Matrículas del curso escolar A partir del Formulario único de matrícula 🔵 Matrículas sin finalización Matriculación masiva a partir de datos identificativos 4/03/1999 Matrículas con finalización Matriculación masiva a partir del proceso de Admisión Matriculación múltiple a partir del Formulario único de matrícula **X** > Buscar Matriculación masiva a partir de solicitudes web Sin agrupar Estudios Grupos de clase Estudio: Concreción Curricular Adaptada para Educación Infanti

El proceso continua teniendo en cuenta las posibilidades que se explican a continuación.

#### 2.1. Registro de datos personales

## 2.1.1. Pincel Ekade detecta un alumnado ya registrado/ a con los mismos datos personales.

Si coinciden los datos del Formulario Único (nombre, apellidos y fecha de nacimiento) con alguno de los registros del centro, se mostrará un mensaje indicando que se ha encontrado posible alumnado registrado en el centro al existir una correspondencia con dichos datos.

Al "**Aceptar**" visualizaremos una pantalla con el alumnado coincidente (puede ser más de uno) y tres opciones:

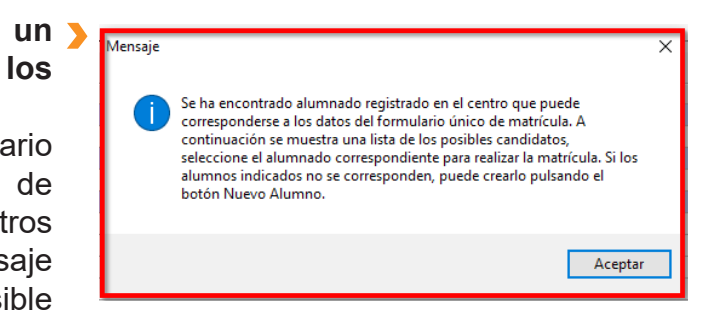

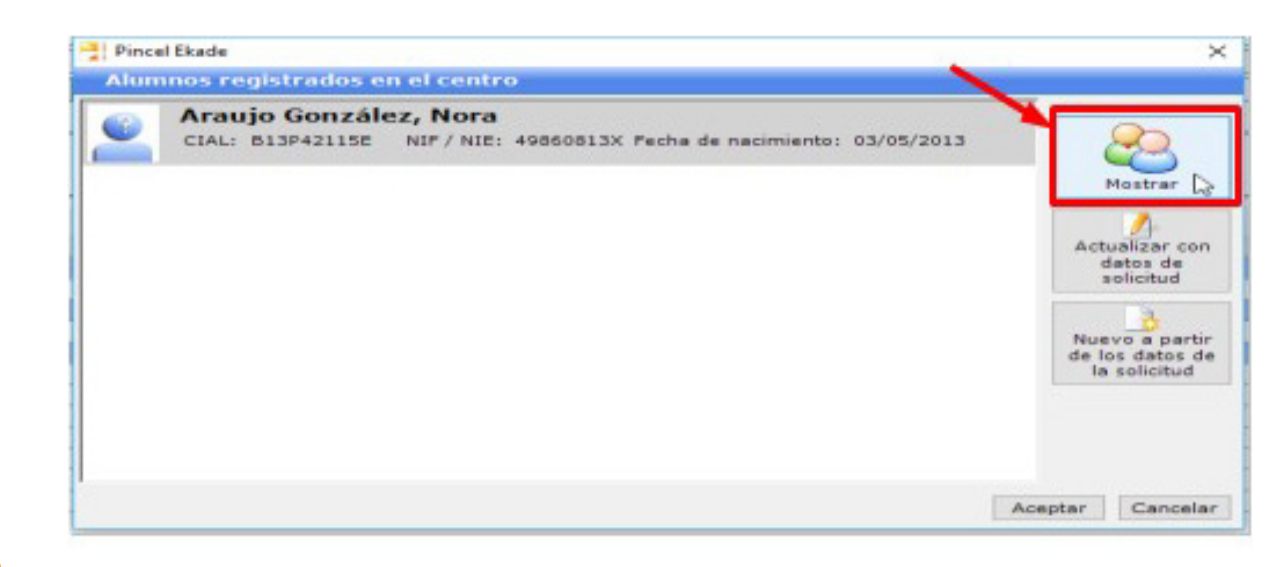

Versión: marzo 2025

Pincel Ekade Gestión Centros educativos

**Equipos directivos** 

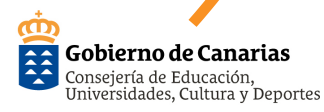

Para determinar si alguno de los o las alumnos o alumnas encontrados coinciden con el alumno/a de la solicitud podemos seleccionar a cada alumno/a y pinchamos "**Mostrar**". Si cliqueamos en esta opción se nos mostrará una ventana que permitirá ver los datos personales del alumno/a para verificar si el alumno/a que pretendemos grabar ya está registrado en Pincel.

Pueden ocurrir dos cosas:

2.1.1.1. Ninguno coincide con el alumno/a que deseamos matricular En este caso seleccionamos "Nuevo a partir de los datos de la solicitud". Se mostrará una nueva ventana con los datos personales del alumno/a y "Aceptar".

2.1.1.2. Coincide con un alumno/a que deseamos matricular

En este caso seleccionamos al alumno/a y elegimos "**Actualizar con los datos de la solicitud**" o "**Aceptamos**" y nos quedamos con los datos ya grabados en Pincel Ekade.

## 2.1.2 Pincel Ekade no detecta alumnado registrado con los mismos datos personales

En este caso se mostrará una ventana que nos indicará que no se ha encontrado alumnado registrado en el centro con los datos del Formulario Único de matrícula:

Mensaje > Se ha encontrado alumnado registrado en el centro que puede corresponderse a los datos del formulario único de matrícula. A continuación se muestra una lista de los posibles candidatos, seleccione el alumnado correspondiente para realizar la matrícula. Si los alumnos indicados no se corresponden, puede crearlo pulsando el botón Nuevo Alumno.

Aceptar

### 2.2 Registro de matrícula

Una vez finalizado cualquiera de los pasos anteriores correspondientes a la comprobación de datos registrados en Pincel Ekade, al "**Aceptar**" puede ocurrir que el alumno/a esté matriculado en el centro o no:

2.2.1. El/la alumno/a ya está matricu- > lado en Pincel, en cuyo caso se mostrará una ventana que informa de ello e indica que a continuación se mostrarán los datos de matrícula para que revise si son correctos y complete los datos necesarios:

Al "**Acepta**r" nos muestra los datos identificativos de la matrícula permitiéndonos modificar los datos que deseemos.

2.2.2. El alumno no tiene matrícula grabada para este curso escolar, se mostrará directamente la ventana de matrícula con los datos identificativos de la misma obtenidos del Formulario Único permitiéndonos modificar los

datos, teniendo en cuenta que se debe verificar que el estudio es correcto, si no lo es, corregirlo; <u>por defecto se carga el</u> <u>estudio que han grabado en la Previsión</u> <u>de Evolución del alumnado.</u>

El/la alumno/a ya tiene una matrícula en el curso escolar actual en el estudio solicitado. A continuación se muestran los datos de la matrícula

para que revise si son correctos y complete los datos necesarios.

| queua                          | Matricula                                                                                                    |                                                   |                     |                    |                   |            |      |                    |                     |
|--------------------------------|----------------------------------------------------------------------------------------------------|---------------------------------------------------|---------------------|--------------------|-------------------|------------|------|--------------------|---------------------|
| trículas del curso escolar     | <b>Generalize Basety, Cristiles</b>                                                                                                    | Pincel Ekade                                      |                     |                    |                   | 0 ×        |      |                    |                     |
| trículas sin finalización      | CTALL BERTHE                                                                                                    | Matricula - Paro 2 do 2                           |                     |                    |                   |            |      |                    |                     |
| rícular con finalización       |                                                                                                    |                                                   |                     |                    |                   |            | _    |                    |                     |
|                                | Datos generales Datos de interé                                                                                                    | NAMENS PREPARA, PRESIDE.                          |                     |                    |                   | 62         |      |                    |                     |
| Buscar 📀                       | Datos identificativos de la matri                                                                                                    | CIAL: Entername NIF / NIE: Fecha de nacim         | iento: 10/08/2010   |                    |                   | ~          |      |                    |                     |
| Per Estudios Grupos de clase   | Estudio: 2º Educación Primaria                                                                                                    |                                                   |                     |                    |                   |            | -    |                    |                     |
|                                | Opción: cualos no definidos                                                                                                    | Datos generales Datos de interés Datos auxiliares |                     |                    |                   |            |      |                    | E mat : 11/05/2018  |
| HENCHARD REALTY, CHERTON DAVID | - Frank - Frank - Fran | Datos identificativos de la matrícula             |                     |                    |                   |            | -    |                    | 11110011 1170072010 |
|                                | Turno: Jornada Continua de M                                                                                                    | Estudio: 3º Educación Primaria (LOMCE)            |                     |                    |                   |            | -    |                    | Nº lista:           |
|                                | Otros datos                                                                                                    | Opción: <valor definido="" no=""></valor>         |                     |                    | . F. mat.: 14/05/ | 2018       |      |                    |                     |
|                                | Repite curso Traslado de n                                                                                                    | Turno: Jornada Continua de Mañana Grupo:          |                     |                    | Nº lista:         |            |      |                    |                     |
|                                | Áreas de la matrícula                                                                                                    | ature data -                                      |                     |                    |                   |            |      |                    |                     |
|                                |                                                                                                    | Otros datos                                       |                     |                    |                   |            | -    |                    |                     |
|                                | Areas del curso                                                                                                    | Exepite curso Traslado de matricula viva          | aterias en bilingue |                    |                   |            | _    |                    |                     |
|                                | Denominación                                                                                                    | Áreas de la matrícula                             |                     |                    |                   |            | figo | Tipo matricula     | Bilingüe            |
|                                | Elección Educ. emocional/alte                                                                                                    | 1                                                 |                     |                    |                   |            |      |                    |                     |
|                                | Educación Emocional y para la Cr                                                                                                    | Areas del curso                                   |                     |                    |                   | Areas      |      | Materia del curso  | ND                  |
|                                | Religión Católica                                                                                                    | Denominación                                      | Código              | Tipo matricula     | Bilingüe          |            | -    | Materia del curro  | No                  |
|                                | Materias comunes                                                                                                    | Eleccion Educ, emocional/alternativa              | C1114               | Matazia dal sussa  | No.               | automática |      | instanta del corao | 140                 |
|                                | Ciencias de la Naturaleza                                                                                                    | Educación Emocional y para la Creatividad         | EOM                 | Materia del curso  | NO                |            |      | Nateria del curso  | No                  |
|                                | Ciencias Sociales                                                                                                    | Visiones Casialas y Chines                        | 1/01                | Matazia dal sussa  | No                |            | 2    | Materia del curso  | No                  |
|                                | Educación Artística                                                                                                    | Matanias audales y civicus                        | U.S.                | Plateria del curso | NO                |            |      | Materia del curso  | Np                  |
|                                | Educación Física                                                                                                    | Ginneira de la Naturaleza                         | CHA                 | Matazia dal sussa  | No                |            |      | Materia del curso  | No                  |
|                                | Lengua Castellana y Literatura                                                                                                    | Ciencias Sociales                                 | CRA                 | Materia del curso  | No                |            |      | Materia del curso  | No                  |
|                                | Matemáticas                                                                                                    | Educación Artística                               | EAR                 | Materia del curso  | No                |            | 8    | Materia del curso  | No                  |
|                                | Primera Lengua Extranjera (Inglé                                                                                                    | Educación Eleica                                  | EET.                | Materia del curso  | No                |            |      | Materia del curso  | No                  |
|                                |                                                                                                    | Lengua Castellana y Literatura                    | 101                 | Materia del curso  | No                |            |      |                    |                     |
|                                |                                                                                                    | Matemáticas                                       | MAT                 | Materia del curro  | No                |            |      |                    |                     |
|                                |                                                                                                    | Primera Lengua Extrapiera (Inglén)                | DIW                 | Materia del curro  | No                |            |      |                    |                     |
|                                |                                                                                                    | frances constantación                             |                     |                    |                   |            |      |                    |                     |
|                                |                                                                                                    |                                                   |                     |                    |                   |            |      |                    |                     |
|                                |                                                                                                    |                                                   |                     |                    |                   |            |      |                    |                     |

Mensaje

Matrícula del alumnado y/o solicitud de servicios complementarios a partir de la descarga de datos del Formulario Único en Pincel Ekade

Versión: marzo 2025

Pincel Ekade Gestión Centros educativos

**Equipos directivos** 

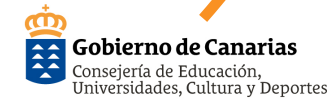

Aceptar

Versión: marzo 2025

Pincel Ekade Gestión Centros educativos

**Equipos directivos** 

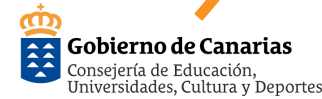

En ambos casos una vez que se marque "**Aceptar**", la aplicación muestra una ventana que nos permitirá descargar los datos de servicios complementarios que el/la alumno/a solicitó en el Formulario Único de matrícula con solo marcar "**Continuar**".

### 2.3 Ver solicitud de matrícula y documentación adjunta

Se puede consultar la solicitud y documentación adjunta desde la "Gestión de Matrícula" > "Más opciones" > "Ver solicitud de matrícula del Formulario Único"

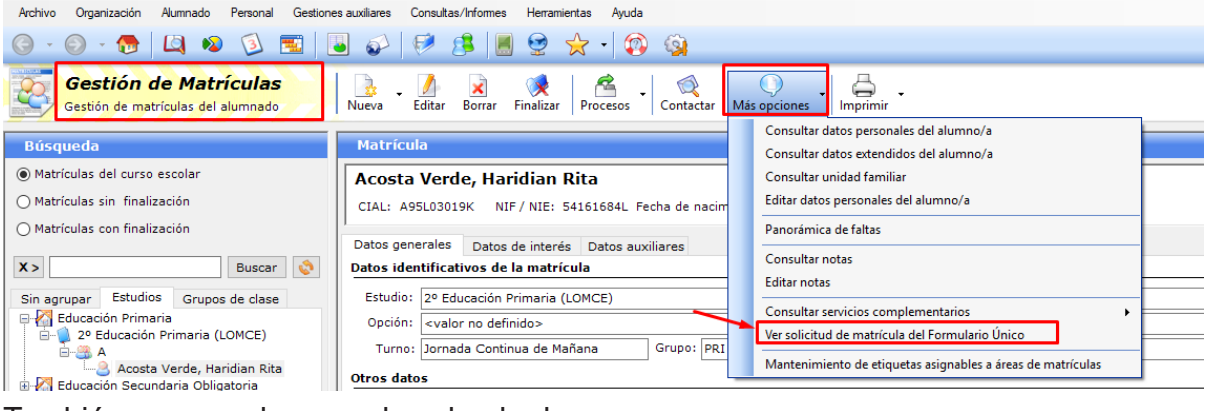

También se puede acceder desde la "Gestión de servicios complementarios" al seleccionar cualquier servicio "Más opciones" > " Ver solicitud de matrícula del Formulario Único"

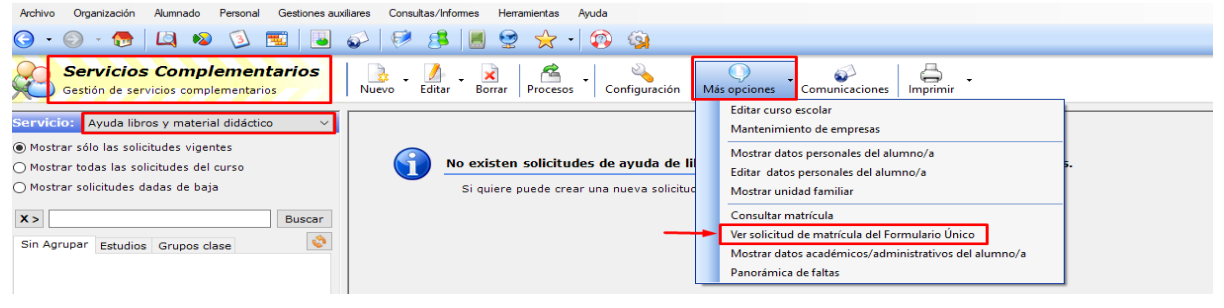

Versión: marzo 2025

**Ekade** 

Pincel Ekade Gestión Centros educativos

**Equipos directivos** 

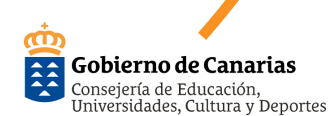

Una vez que se accede a esta documentación, se puede imprimir, descargar y si lo desean adjuntarlos a la ficha del alumno en "**Expedientes del alumnado**" de forma manual.

**3.** Puntualizaciones.

3.1. Matrícula del alumnado Infantil y Primaria que continúa en el centro para el próximo curso y que no solicita servicios complementarios. Podrá realizar la matrícula de forma automática mediante el menú "Procesos" > "Matrícula automática desde el curso anterior" del subsistema de Matrículas, una vez que <u>se ha</u> <u>calificado</u> al alumnado en la Evaluación Final de Ciclo (alumnado Infantil) y en la Evaluación Final (alumnado Primaria) y se ha realizado la Promoción.

Es importante recordar que antes de llevar a cabo la matrícula automática, se debe **indicar el centro previsto** al alumnado que en el proceso de Admisión ha obtenido plaza en otro centro para el curso próximo, en la pestaña "**Datos auxiliares**" del subsistema de Matrículas.

De esta forma evitaremos que este alumnado se matricule en el curso escolar próximo.

El proceso de matrícula automática desde el curso anterior, se puede realizar t**odas las veces** que sean necesarias, en ningún caso se duplicarán las matrículas.

3.2. Matrícula del alumnado de continuidad de otras enseñanzas (Secundaria, Ciclos Formativos, Bachillerato...)

### **3.2.1.** Mediante Formulario Único de matrícula.

Si se ha utilizado la opción que la Consejería ha puesto a disposición de los centros para realizar la matrícula online se descargará en Pincel Ekade desde la opción "**Matriculación múltiple a partir del formulario único de matrícula**" tal y como se describe en el apartado 2.

### 3.2.2. Matrícula masiva a partir de datos identificativos

Si no se ha utilizado la opción anterior, se matriculará al alumnado de forma habitual mediante la opción "**Matrícula masiva a partir de datos identificativos**".